# 查詢國旅卡餘額步驟

## 步驟一:國民旅遊卡網站

https://inquiry.nccc.com.tw/html/index\_personal.htm 登入。

# 步驟二:點選左列「公務人員」。

「帳號:身份證字號、密碼:生日(月日四碼+身分證後四碼)如7月19 日生日(0719身分證後四碼),共8碼」

| 參訪人次 <mark>001</mark> | 5645758<br>WONDE | 國民旅遊卡<br>RFUL @ YOUR LIFE                                                                                                    |  |  |
|-----------------------|------------------|----------------------------------------------------------------------------------------------------|--|--|
|                       | 政府機關             |                                                                                                    |  |  |
|                       | 公務人員             | → 公務人員登入 ( ( ( (                                                                                                    |  |  |
|                       | 發卡機構             | Login System 👩                                                                                                    |  |  |
| EXAMPLE A SIA         | 特約 商店            | <ul><li>輸入帳號:</li><li>端入密碼:</li></ul>                                                                                                    |  |  |
|                       | 收 單 機 構          |                                                                                                    |  |  |
|                       | 管考部會             | 1. 請注意帳號之英文字母需為大寫;密碼之英文字母大小寫視為相異。                                                                                                    |  |  |
|                       | 聯合信用卡中心          | <ol> <li>2. 密碼長度須符合12-16碼。</li> <li>3. 90天內未獎更密碼須發制獎更密碼。</li> <li>4. 密碼不可與前4次相同。</li> <li>5. 密碼規則須存合英文大寫、英文小寫、特殊符號、數字四項規則(四項<br/>規則均須包含1碼)。</li> </ol> |  |  |
|                       | 國民旅遊卡首頁          |                                                                                                    |  |  |

### 步驟三:

1.

1. 2. 3. 4.

首次登入先變更密碼

| 密碼變更功能 |           |  |      |  |  |
|--------|-----------|--|------|--|--|
|        | 請輸入新密碼    |  |      |  |  |
|        | 請再輸入一次新密碼 |  | ]    |  |  |
|        |           |  | 確定變更 |  |  |

長度須符合12-16碼。 90天内未變更密碼須強制變更密碼。 密碼不可與前4次相同。 密碼規則須符合英文大寫、英文小寫、特殊符號、數字四項規則(四項規則均須包含1碼),如:Aa@123456789。 步驟四:註記不核發

「公務人員於申請國旅卡休假補助費時,對於不符合規定(或不申請補助)之刷卡消費項目,應先行主動刪減。」

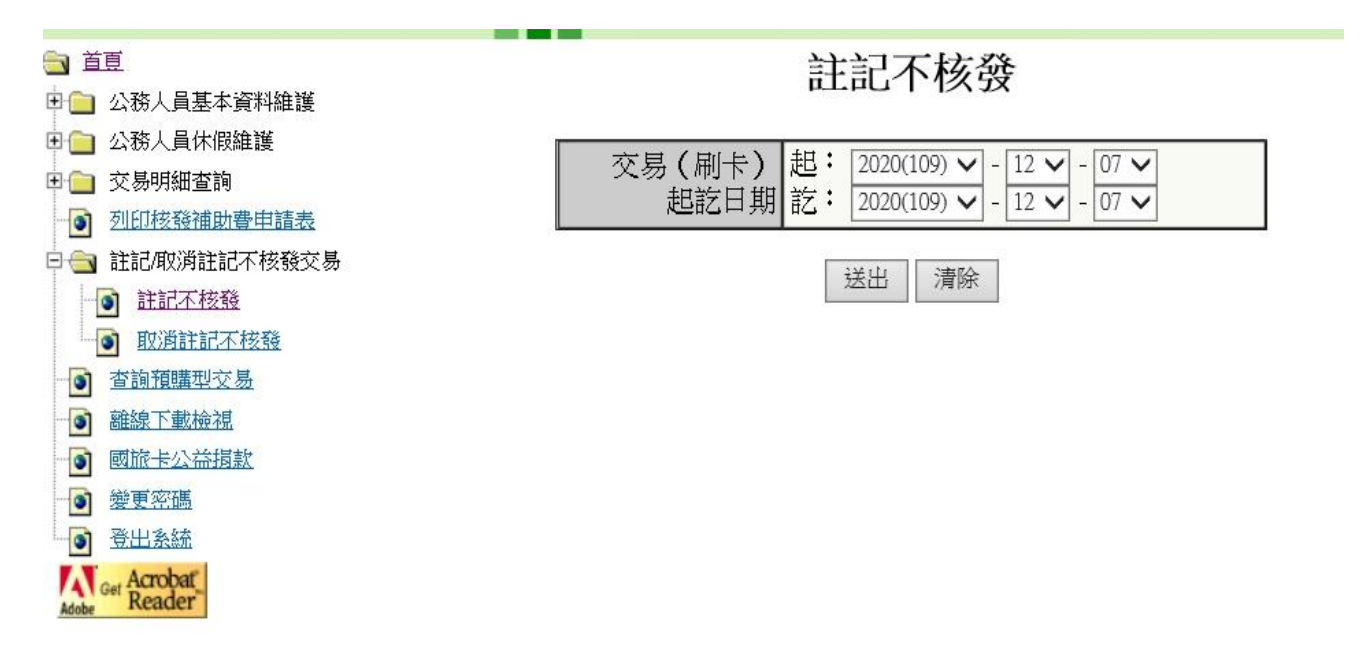

步驟五:查詢餘額,補助金額全數刷完後,將申請表印出簽名送人事室

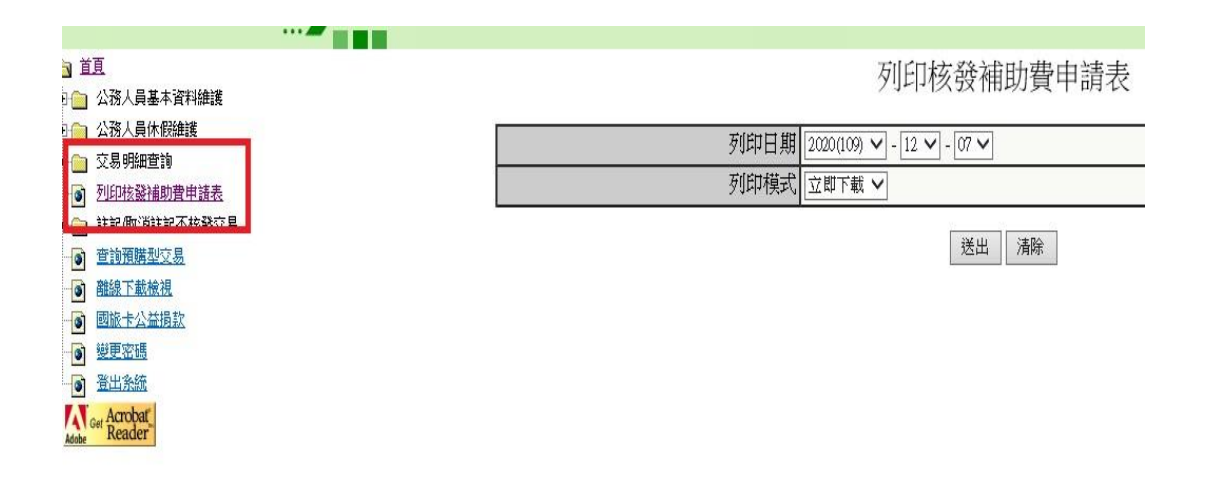

#### 二、國民旅遊卡Q&A

Q:以國民旅遊卡至第三方行銷公司網站刷卡訂房,可否申請休假補助費? A:刷卡交易如透過非國旅卡特約商店之第三方行銷公司刷卡訂房,刷卡對象為該第三 方,而非特約商店本身或其官網直接訂房,則該筆交易不符合國旅卡使用規定,不 得請領休假補助。

#### Q:109年起國旅卡新制是否適用「預購型交易」?

A:

 「預購型交易」係指公務人員刷卡預購車票或旅遊行程,因刷卡日期並非實際乘 車或旅遊日期,須由特約商店至檢核系統鍵入乘車日期或旅遊行程之起迄日期等資料,俾利該系統檢核比對是否與公務人員休假日期吻合。基此,「預購型交易」之使 用期間須以公務人員請休假或與休假日相連之假日為前提。

2.109年起國旅卡刷卡消費日不再限於休假日,國旅卡刷卡交易項目係以「實際刷卡日期」作為請領該年度之休假補助費依據,預購型交易已不再適用,公務人員如仍欲 訂購預購型商品,請依實際刷卡日期之年度作為請領該年度休假補助費之依據,不得 擇一年度請領。